| -, | 拆迁管理-项目总览      | 1 |
|----|----------------|---|
| -  | 1.测距           | 1 |
|    | 2.绘制           | 2 |
|    | 3.地块信息详情创建     | 3 |
|    | 1. 地块信息详情删除和编辑 | 4 |
|    | 2. 上传地块影像资料    | 5 |
|    | 3. 搜索功能        | 6 |
|    | 4. 数据汇总功能      | 6 |
|    |                |   |

目录

# 一、拆迁管理-项目总览

1.测距

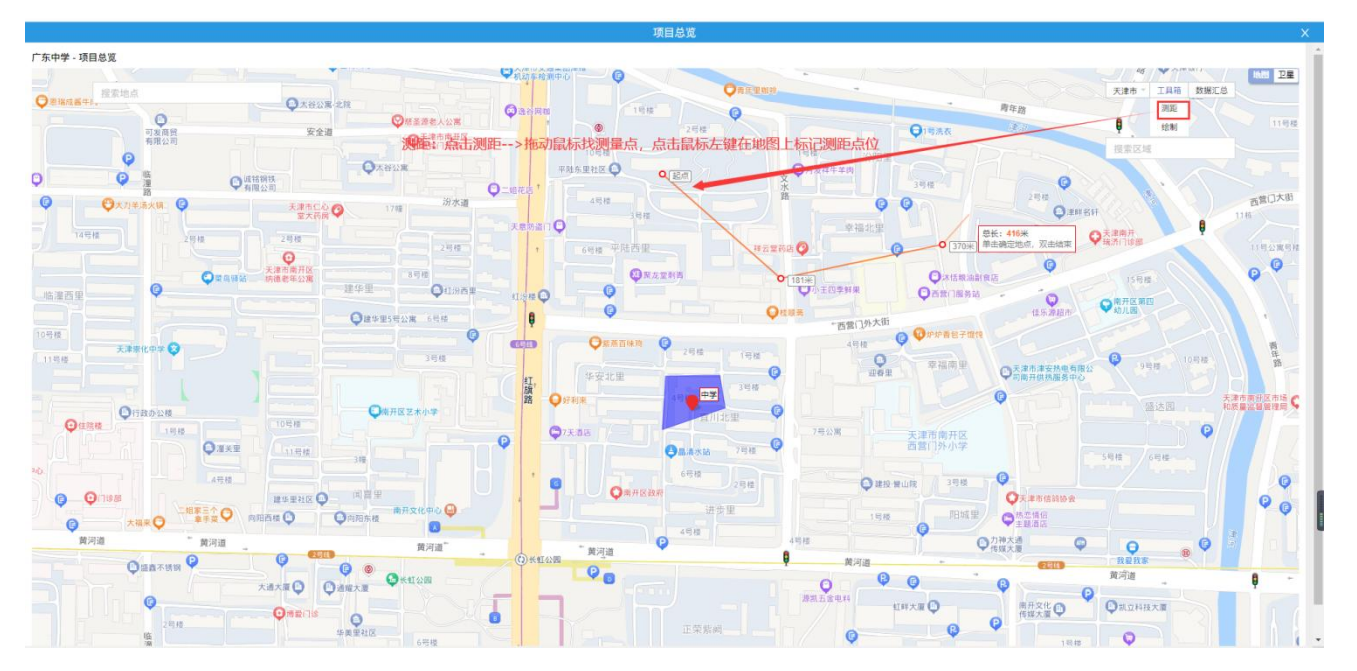

操作: 打开工具箱-->点击测距功能-->在地图上点击鼠标左键定位测距起点-->点击鼠标左键 可继续定位测距点

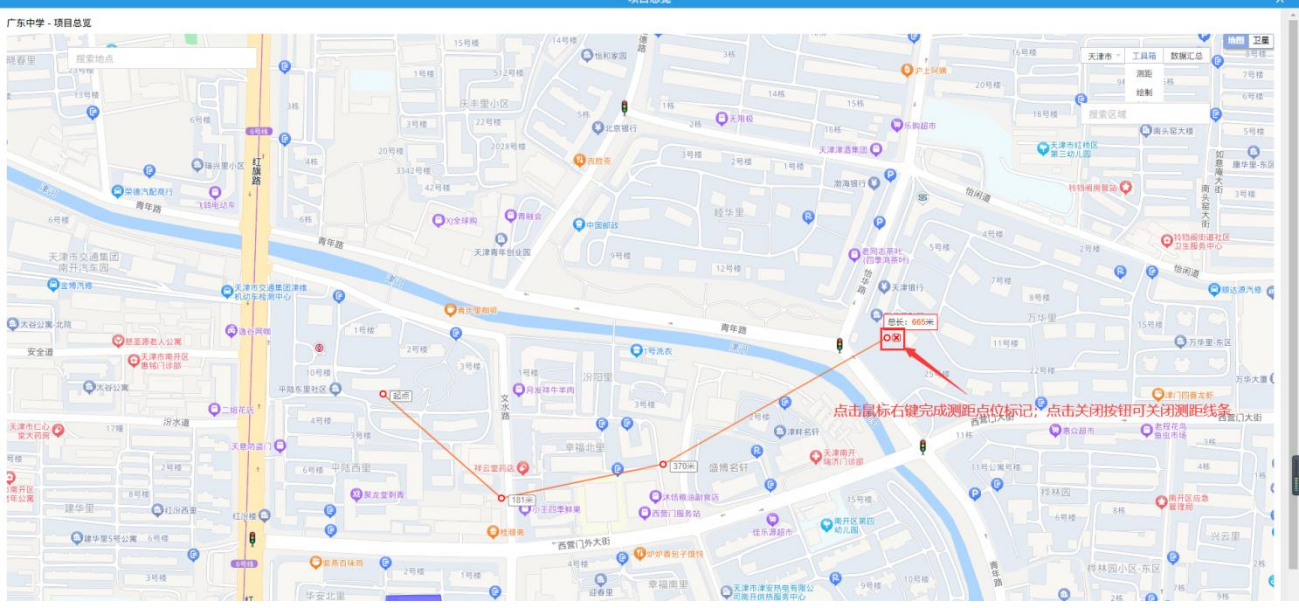

操作:点击鼠标右键结束测距点标记-->点击关闭按钮可清除测距标线。

#### 2.绘制

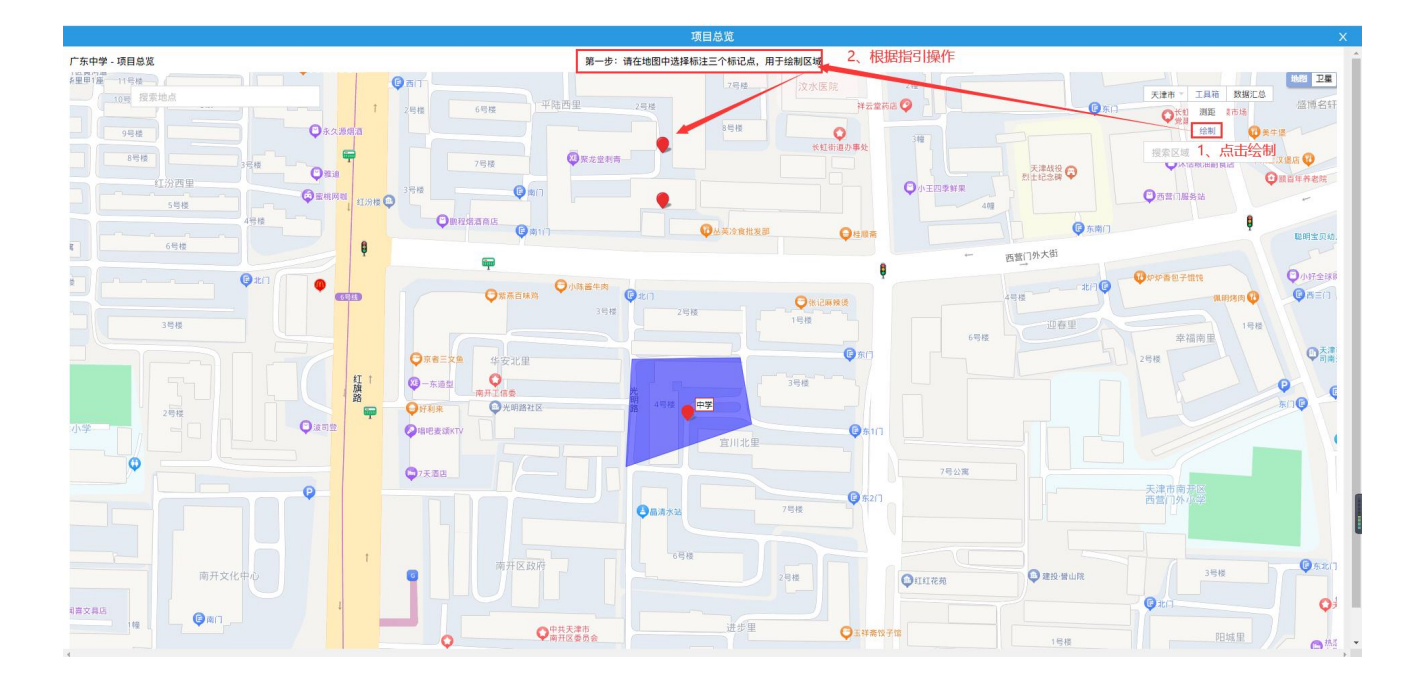

| 广东中学 - 项目总宽 | 第三步:填写区域相关信息                            |                                          |
|-------------|-----------------------------------------|------------------------------------------|
|             |                                         |                                          |
| Qa203.00    | Qa · 名称 中学                              | - ник<br>- вк. (л.х.в.<br>- чи Фонсантия |
|             | 加压形式 泵式加压                               |                                          |
|             | 建成时间 2022-01-11<br>住宅户数 720户            |                                          |
| 0 23XE      | 用 商业户数 110<br>改造内容 商银门面改造               |                                          |
|             | Paste O (11) 和 改造投资 8000万<br>O (21) 和 + | 100                                      |
| яла яла     | <sup>填充颜色</sup> 增加一行                    |                                          |
| 1.307.030   | Q Q 液瓣大面 标注颜色: 🥊                        |                                          |
|             | ● 标注名称显示: ● 「修改区域                       |                                          |
| Parts Con   |                                         |                                          |
|             |                                         | 2011 10 10 10 10 10 10 10 10 10 10 10 10 |

操作: 打开工具箱-->点击'绘制',根据顶部操作指引在地图中绘制出区域-->绘制完成后, 填写标记信息,然后保存

#### 3.地块信息详情创建

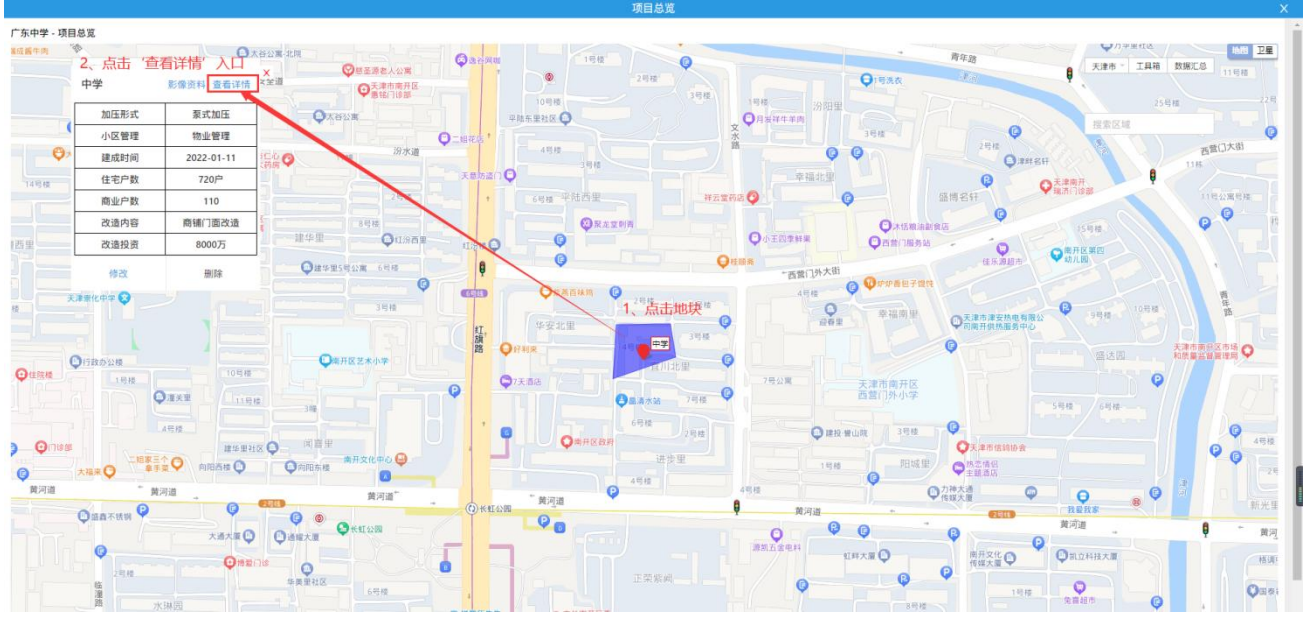

操作:点击地块-->点击'查看详情'按钮,进入详情窗口

|                               | 项目总览                                    | ×                      |
|-------------------------------|-----------------------------------------|------------------------|
| 厂东中学·项目总览                     |                                         |                        |
|                               |                                         |                        |
|                               | 创建明细 X                                  | X Rate I IAM MALE 1194 |
| 10日前式 要求 小弦数量 二次加速作数 小弦数量 0 0 | 所在辖区                                    |                        |
| ♥3 建成时间 20224 1、点击创建按钮        |                                         | 316                    |
|                               | 建成时间(年)<br>2、录入数据                       | ingere .               |
|                               | 18社                                     | SABUS BADE BADE        |
| 1722 B                        | 小区管理单位                                  |                        |
|                               | 二次加压户数                                  | and the second second  |
| Quar Quanta                   | 直供P数                                    | AND ATTRACTOR          |
| Oaxe                          | 水表(是否智能) >                              |                        |
|                               | ● 一 一 一 一 一 一 一 一 一 一 一 一 一 一 一 一 一 一 一 | Q                      |
|                               |                                         |                        |
|                               |                                         |                        |
|                               | ODIARIZA                                |                        |

操作:点击创建按钮-->录入数据,然后保存即可

## 4.地块信息详情删除和编辑

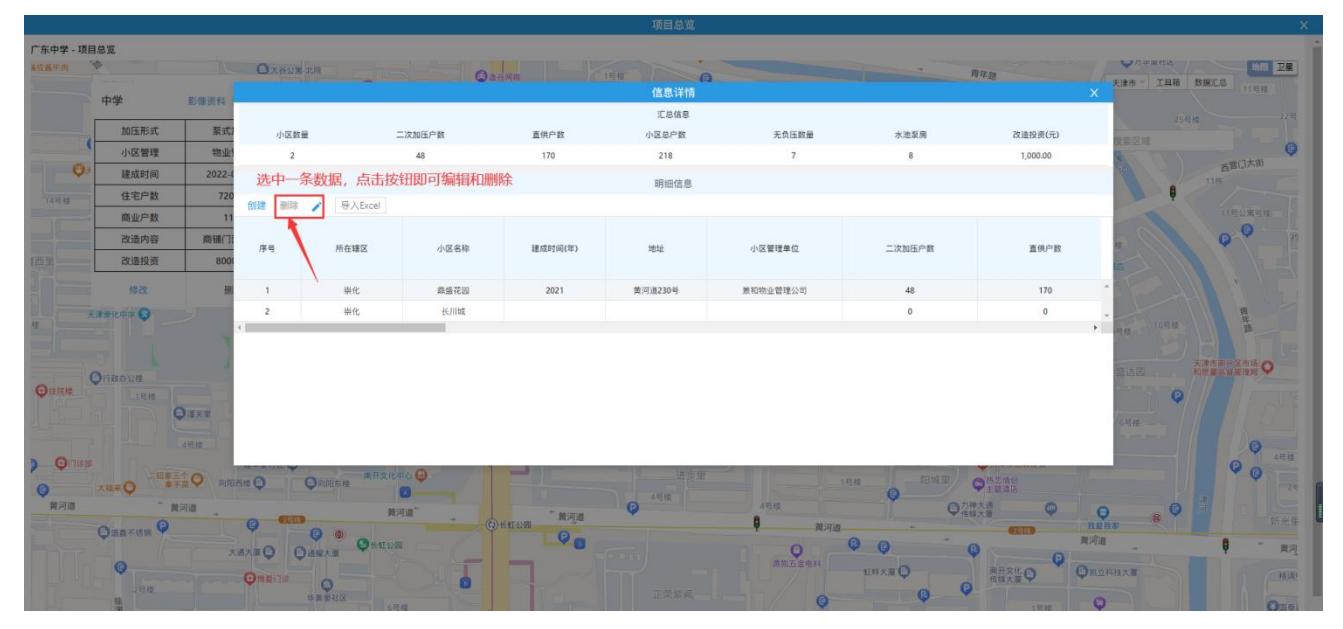

操作:选中一条数据,点击删除按钮即删除该条数据;点击编辑按钮,即可编辑该条数据

### 5.上传地块影像资料

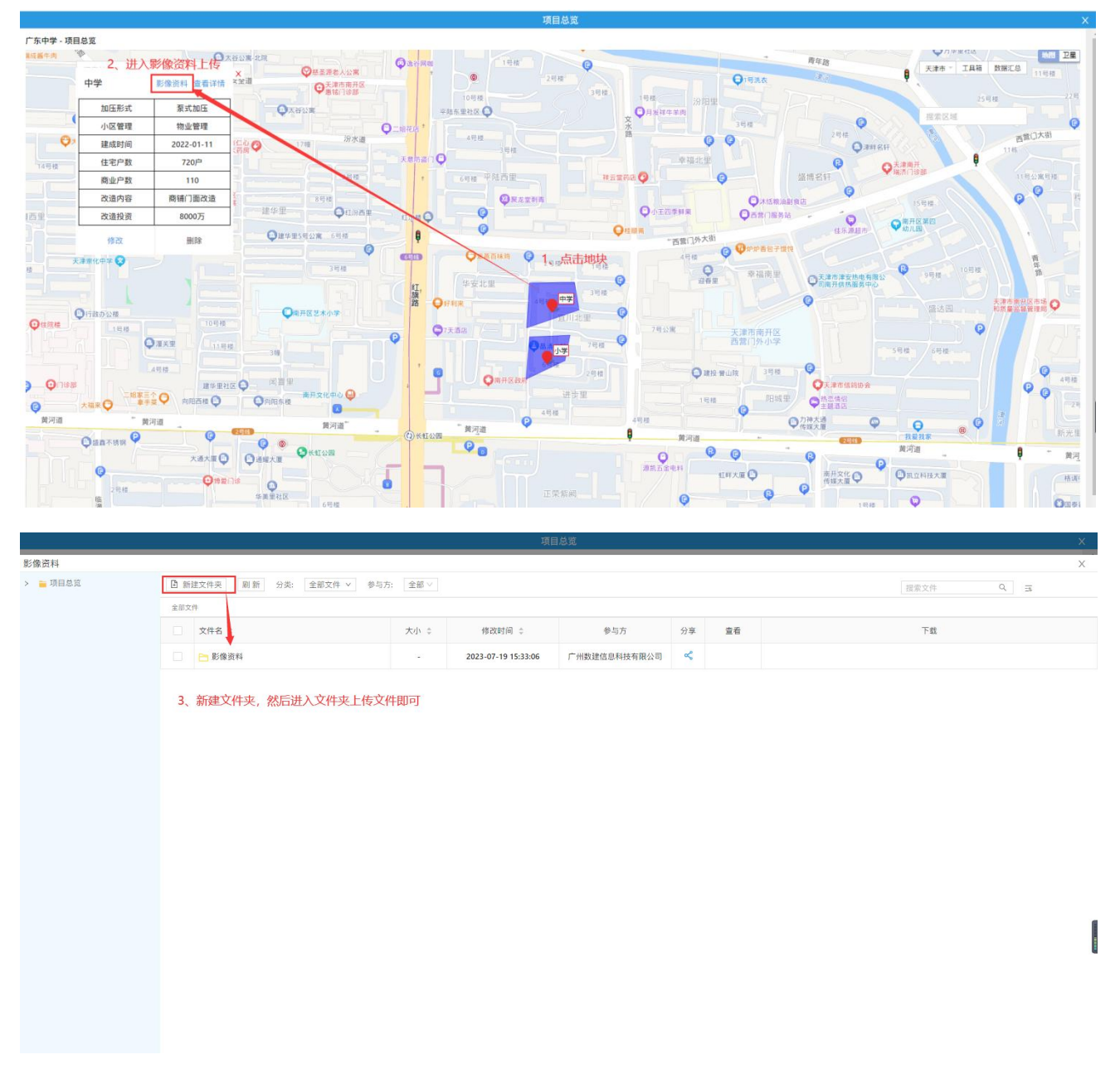

#### 操作: 点击地块-->进入'影像资料'入口-->创建文件夹,在文件夹中上传文件即可

#### 6.搜索功能

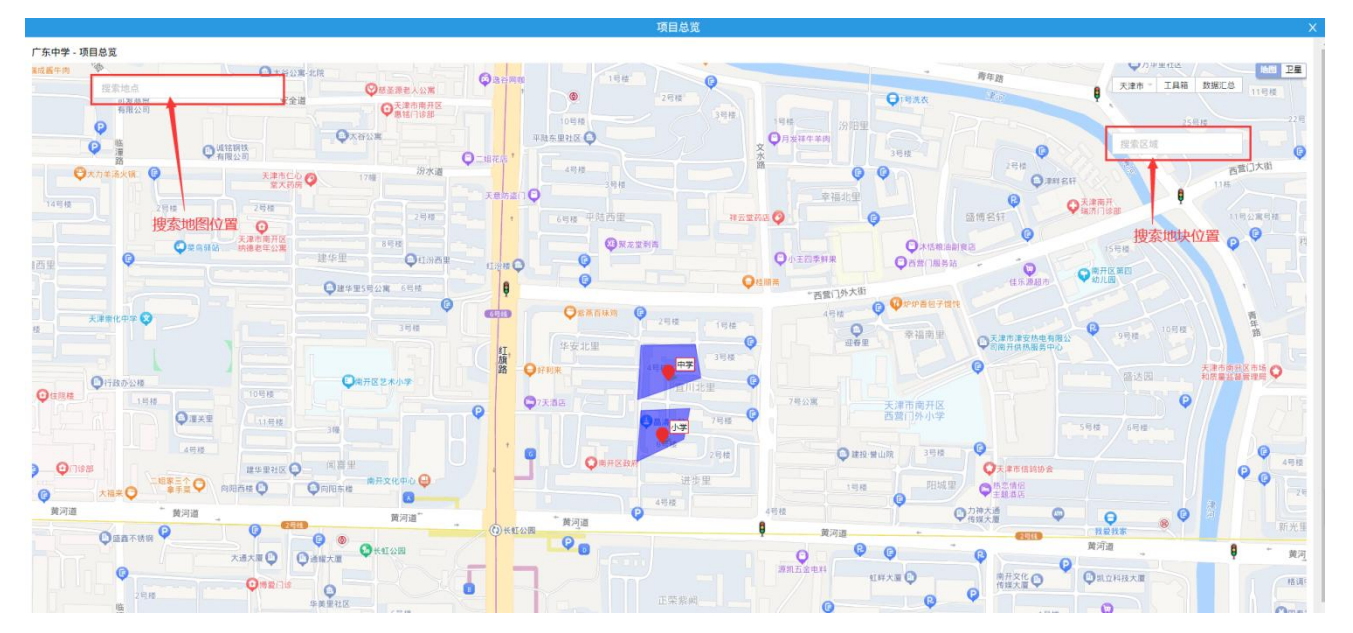

搜索地点:输入百度地图地点名称,在地图中定位。 搜索区域:输入地块名称,在地图中定位地块。

#### 7.数据汇总功能

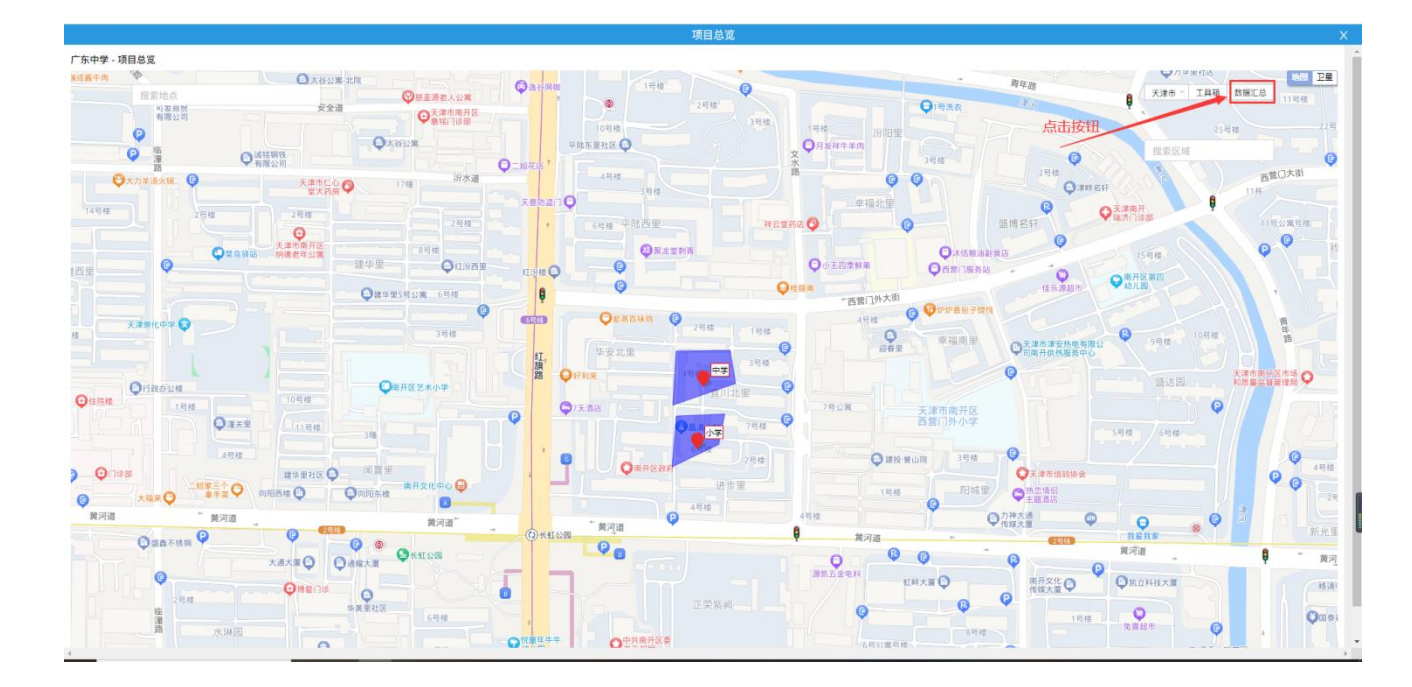

|             |         |            |              |            | 坝日                   | 1/4/00  |               |            |           |                | <u> </u>      |
|-------------|---------|------------|--------------|------------|----------------------|---------|---------------|------------|-----------|----------------|---------------|
| 广东中学 - 項目总览 |         |            |              |            |                      |         |               |            |           |                |               |
| REEFA W     | OXN     | 12.12.12   |              |            |                      | -       |               | -          | P.Tr. au  | 「「日本書」         |               |
|             |         |            |              |            |                      |         |               |            |           |                |               |
|             |         |            |              |            |                      |         |               |            |           |                |               |
| 0           |         |            |              |            | ;E4                  | 己信息     |               |            |           | 21             |               |
|             | 小区      | 数量         | 二次加压户数       | 直供户数       | 小区总                  | 户数      | 无负压数量         | 水池泵房       | 改造投资(元)   | 我家区域           | 0             |
|             | 3       | 3          | 58           | 180        | 23                   | 8       | 7             | 8          | 1,500.00  |                | 西营门大街         |
| VX2 FR23    |         | 期始信息       |              |            |                      |         |               |            |           |                | 1145          |
| T4-12-12    | 来放      | Q. 新井橋区    | Q Instatut Q | tetti Q    | 小区管理单位 Q ;           | ★表示部    | 时间区/考察区/旅航区 Q |            |           | - P            |               |
|             | L'HIN   |            |              |            |                      |         |               |            |           |                | 11世公寓居施二 こ    |
| O = 9.55 id |         |            | 17 AL 18 TT  |            | THE OWNER OF COMPANY |         |               |            | 177 ch 84 |                | <b>P P</b>    |
| 四里 <b>Q</b> | 12.05   | 19-5       | 711127816    | 0.00.00.00 | 8810042141(vt-)      | ASAL    | 小四星塔中位        | -////      | 1257-93   |                |               |
|             | 124     |            |              |            |                      |         |               |            |           |                |               |
|             | 小学      | 1          | 崇化           | 长用城        |                      |         |               | 1          | 10        |                |               |
| 天津新化中学 😵    | 中学      | 2          | 崇化           | 非盛花园       | 2021                 | 黄河道230号 | 兼和物业管理公司      | 4          | 48        | TOP IS         | 舞             |
|             | 中学      | 3          | 崇化           | 长用城        |                      |         |               |            | 0         | - 19/2         |               |
|             | ×       |            |              |            |                      |         |               |            |           | · ·            | ETABLIC AND O |
| QITROWE     |         |            |              |            |                      |         |               |            |           |                | 和微量並且要理問      |
| Q (11)2/10  |         | - I        |              |            |                      |         |               |            |           | Ģ              |               |
| Qaxa        |         | 1 1        | 总查看所有地块      | 的数据信息      |                      |         |               |            |           | (Kater         |               |
|             |         |            |              |            |                      |         |               |            |           | and the second |               |
| Occurrent   |         |            |              |            |                      |         |               |            |           |                | 444           |
|             |         | Ommen      | 开文化中心 😡      |            |                      | 进步里     | 1212          | TR MARKE   | - 地名休留    |                | 99            |
|             | Q.      | Q PEPER Re |              |            | 49.8                 |         |               | 0          | 王朝皇帝      |                |               |
| 黄河道    黄河道  | -       | -          | 黄河道          | - M.       | Tall 😜               |         |               | ● 方神<br>信期 | 大道        | <b>Q Q</b>     |               |
| Флатия 🖗    | 9       | 0 .        |              | O RELOW    |                      | ų       | 莫河道           |            | emp       | 教皇教奉           |               |
|             |         |            | HE RE STORE  |            | The second second    |         | 0 0 0         | ) (        | 0         | -              | 9 黄河          |
| Q           | OINTENS |            |              |            |                      |         |               | a Q        | 商开文化      | 〇肌立科技大調        | 福建            |
| 21212       |         | 华美里社区      | U            |            |                      |         | 0             | 0 0        |           | 0              |               |
|             |         |            | 6号楼          |            |                      |         |               |            | 145/8     | 2010           | Опел          |
| 25,994.23   |         |            |              | 3 保着年年年    | 中共南升区委               |         |               |            |           | Y              |               |

操作:点击右上角'数据汇总'按钮;在打开的汇总表中可查看到所有地块的数据汇总信息。